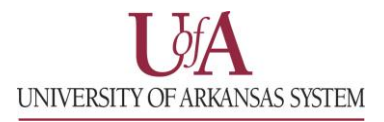

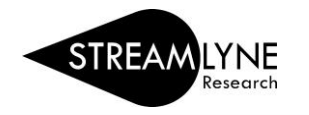

## IRB: HOW TO LOCATE YOUR IRB APPROVAL LETTER

Once your IRB protocol has been approved, you can view or save the approval letter by opening the protocol in Streamlyne.

## How to Search for an IRB Protocol and Locate the Approval Letter

1) Login to Streamlyne.

UADA: streamlyne.uada.eduUAF: streamlyneinfo.uark.eduUALR: ualr.edu/streamlyne2) Search under: Main Menu > IRB > and click All My ProtocolsUALR: ualr.edu/streamlyne

- a. You can also search using the IRB Protocol lookup feature by clicking the word IRB Protocol.
- b. In the Protocol Lookup search screen enter your last name in the <u>Investigator field using</u> <u>asterisks</u>. Example: \*beitle\*
- c. Click the red **Search** button.
- 3) Scroll down past the Search button to locate the protocol you need, click the **view or edit** link on the far left to open the protocol.
- 4) Click the **Protocol Actions** tab on the left side of the screen.
- 5) Click the **Summary & History** ribbon > click the **Show** button next to **History**
- 6) Scroll down and find the last approval, then click the **Show** button next to the word **Correspondences** on the grey bar.
- 7) Below Correspondences, click the **View** button on the right to view the approval letter. You can also save it as a pdf if needed.

**NOTE:** When the protocol was initially approved, the email notification you received had a link named "view correspondence", when you click that link it also opens the approval letter. Streamlyne refers to approval letters as correspondences.

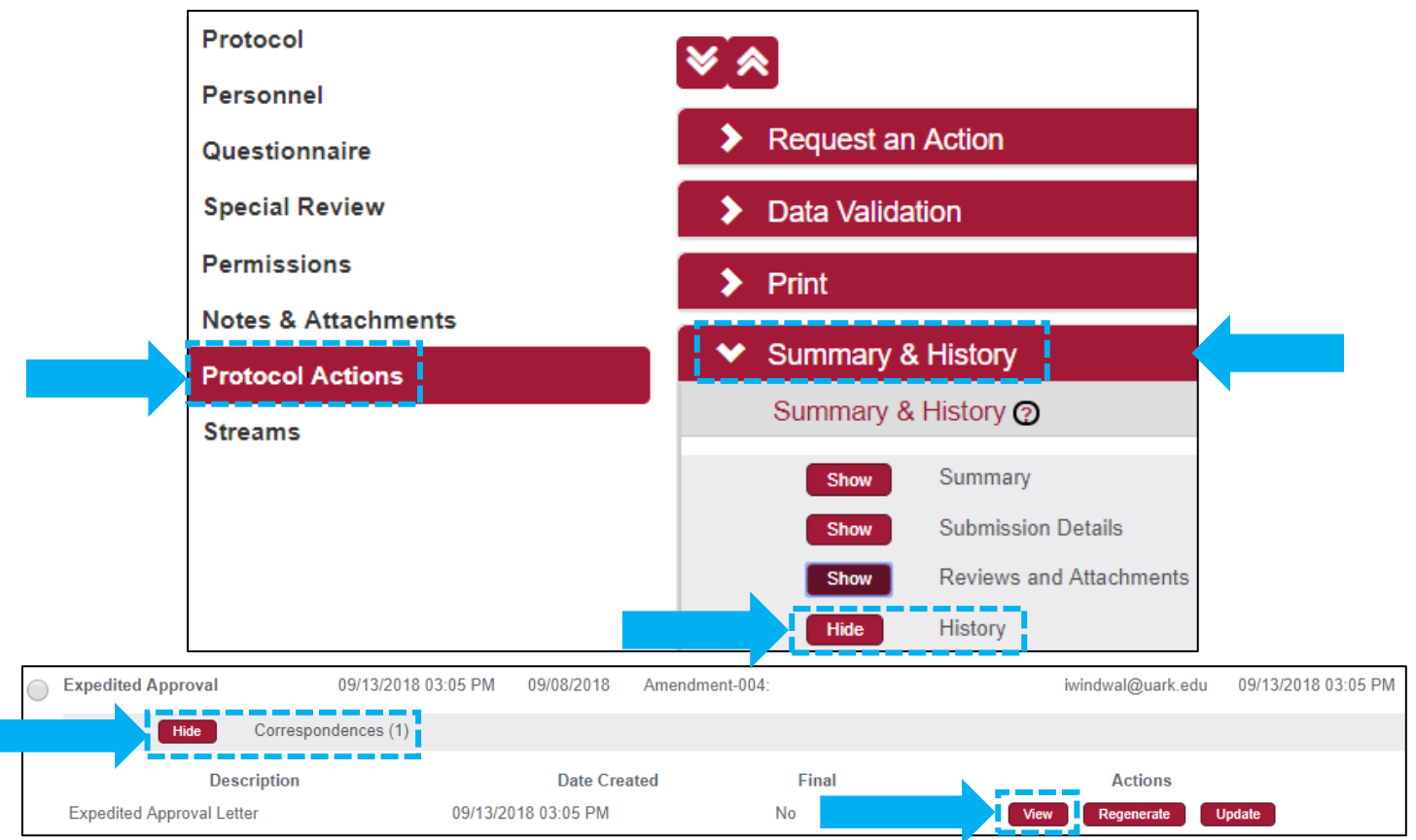

Page 1 of 1, IRB: How to Locate your IRB Approval Letter